# Tutorial de configuración clientes de correo electrónico con el servidor de correo de Google

1. Si tu cuenta no está activada debes acceder mediante un navegador a la siguiente dirección

#### mail.google.com

e introducir tu cuenta de correo -hacer click en SIGUIENTE- y la contraseña inicial (tu DNI/NIE sin separación entre los números, ni puntos ni guiones.

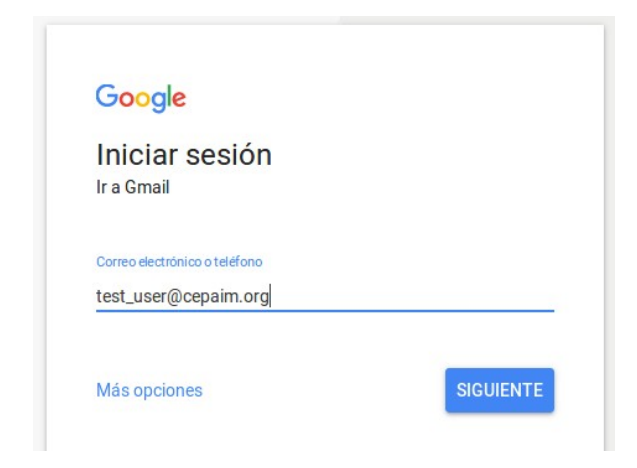

Después de aceptar las condiciones de contrato de Google deberemos cambiar la contraseña estableciendo la que será definitiva.

## Google

#### Cambiar la contraseña de test\_user@cepaim.org

 Más Información sobre cómo elegir una contraseña segura

 Crea una contraseña segura que no utilices en otros sitios web.

 Crear una contraseña

 Confirmar la contraseña

 Camblar contraseña

Deberá tener al menos 8 caracteres y es importante que se conserve en lugar seguro, a ser posible en tu memoria orgánica y no en un papelito pegado al monitor

#### 2. Hacer click en "Configuración"

| Cepaim<br>construction societ  |                                      | Configuración                                                                                                    | 0 0         |
|--------------------------------|--------------------------------------|----------------------------------------------------------------------------------------------------|-------------|
| Correo -                       | □ · C Más ·                          | 1–3 de 3 < >                                                                                                    | <b>\$</b> ~ |
| REDACTAR                       | Consejos p                           | ara utilizar tu nueva bandeja de entrada - Hola, Usuario: Te damos la bienvenida a tu bande                                                                                                    | 6:23        |
| Recibidos (3)                  | □ 1/2 Equipo de Gmail Lo mejor de    | e Gmail estés donde estés - Hola, Usuario: Descárgate la aplicación oficial de Gmail para m                                                                                                    | 6:23        |
| Destacados<br>Enviados         | 🗌 📩 Equipo de Gmail Cómo utiliz      | car Gmail con G Suite - Hola, Usuario: Trabaja de forma más eficaz con Gmail y G Suite Ge                                                                                                    | 6:23        |
| Borradores<br>Más <del>▼</del> |                                      |                                                                                                    |             |
| Usuario +                      | 10 % Cuenta creada                   | Aprende a usar Gmail                                                                                                    | ×           |
| y después otra v               | ez en "Configuración" <sup>arç</sup> | 1-3 de 3     ✓     ↓       Sua     Densidad de visualización:       ✓     Normal (en pantallas más grandes)       Cómoda       Compacta       Configurar bandeja de entrada       Configuración       Temas       Enviar sugerencias       Ayuda |             |
|                                |                                      | Configuración de tu cuenta de Gmail (10 %)                                                                                                    |             |

Click en pestaña "Reenvío y correo POP/IMAP"

| Configuración                    |                                                                                                    |                                    | ±‡ ~                    |
|----------------------------------|----------------------------------------------------------------------------------------------------|------------------------------------|-------------------------|
| General Etiquetas                | Recibidos Cuentas Filtros y direcciones bloqueadas                                                                                          | Reenvio y correo POP/IMAP Chat     | Labs Sin conexión Temas |
| Progreso de la<br>configuración: | 10 %<br>Seguir configurando la cuenta                                                                                                    |                                    |                         |
| ldioma:                          | Idioma de la interfaz de Correo de Fundación e<br>Cambiar la configuración de idioma de otros produ<br>Mostrar todas las opciones de idioma | Cepaim: Español<br>uctos de Google | ~                       |

### Click en "Habilitar IMAP"

|                                                                                                    | <b>Q</b> -                                                                                                    |
|----------------------------------------------------------------------------------------------------|----------------------------------------------------------------------------------------------------|
| Cuentas Filtros y direcciones bioqueadas Reenvío y correo POP/IMAP Chat Labs Sin conexión Tema                                       | IS                                                                                                    |
| Añadir una dirección de reenvío                                                                                                    |                                                                                                    |
| Sugerencia: Si solo quieres reenviar algunos de tus mensajes, crea un filtro.                                                        |                                                                                                    |
| 1. Estado: El correo POP está inhabilitado.<br>O Habilitar POP para todos los mensajes                                               |                                                                                                    |
| Habilitar POP para los mensajes que se reciban a partir de ahora                                                                     |                                                                                                    |
| 2. Cuando se accede a los mensajes a través de POP                                                                                   |                                                                                                    |
| conservar la copia de Correo de Fundación Cepaim en Recibidos                                                                        |                                                                                                    |
| 3. Configurar el cliente de correo electrónico (por ejemplo, Outlook, Eudora o Netscape Mail)<br>Instrucciones para la configuración |                                                                                                    |
| Estado: IMAP está inhabilitado                                                                                                    |                                                                                                    |
|                                                                                                    |                                                                                                    |
|                                                                                                    | Cuentas Filtros y direcciones bloqueadas Reenvio y correo POP/IMAP Chat Labs Sin conexión Tema<br>Añadir una dirección de reenvio Sugerencia: Si solo quieres reenviar algunos de tus mensajes, crea un filtro. 1. Estado: El correo POP está inhabilitado. Habilitar POP para todos los mensajes Habilitar POP para los mensajes que se reciban a partir de ahora 2. Cuando se accede a los mensajes que se reciban a partir de ahora 2. Cuando se accede a los mensajes a través de POP conservar la copia de Correo de Fundación Cepaim en Recibidos 3. Configurar el cliente de correo electrónico (por ejemplo, Outlook, Eudora o Netscape Mail) Instrucciones para la configuración Estado: IMAP está inhabilitado MAP está inhabilitado Inhabilitar IMAP Inhabilitar IMAP |

#### Click en "Guardar cambios"

| Acceso IMAP:<br>(Accede a Correo de Fundación Cepaim<br>desde otros clientes mediante IMAP)<br>Más información | Estado: IMAP está Inhabilitado<br>Habilitar IMAP                                                                                                    |
|----------------------------------------------------------------------------------------------------|----------------------------------------------------------------------------------------------------|
|                                                                                                    | Cuando marco un mensaje en IMAP como eliminado:                                                                                                    |
|                                                                                                    | Eliminar automáticamente desactivado - Esperar a que el cliente actualice el servidor                                                                                                    |
|                                                                                                    | Cuando un mensaje se marque como eliminado y se suprima de la última carpeta IMAP visible:<br>Archivar el mensaje (predeterminado)                                                           |
|                                                                                                    | Mover el mensaje a la Papelera                                                                                                    |
|                                                                                                    | Eliminar el mensaje de forma inmediata y definitiva                                                                                                    |
|                                                                                                    | Limites de tamaño de las carpetas No limitar el número de mensajes en una carpeta IMAP (predeterminado) Limitar las carpetas IMAP para que no contengan más mensajes que esta cantidad 1.000 |
|                                                                                                    | Configura tu cliente de correo electrónico (por ejemplo, Outlook, Thunderbird o iPhone)<br>Instrucciones para la configuración                                                               |
|                                                                                                    | Guardar cambios Cancelar                                                                                                    |

Al final verás un enlace "Configura tu cliente de correo electrónico (por ejemplo, Outlook, Thunderbird o iPhone)" donde puedes hacer click y te explicará los parámetros de configuración siguientes:

| Servidor de correo entrante | imap.gmail.com<br>SSL puerto 993 |
|-----------------------------|----------------------------------|
| Servidor de correo saliente | smtp.gmail.com<br>SSL puerto 465 |
| Nombre de la cuenta         | tucorreo@cepaim.org              |

#### Ejemplo en el Thunderbird

| Configuración de              | el serv | vidor             |   |         |                    |
|-------------------------------|---------|-------------------|---|---------|--------------------|
| Tipo de servidor:             | Servid  | or de correo IMAP |   |         |                    |
| Nombre del <u>s</u> ervidor:  | imap    | .gmail.com        |   | Puerto: | 993 🗘 Predet.: 993 |
| <u>N</u> ombre de usuario:    | test_   | user@cepaim.org   |   | )       |                    |
| Configuración de seg          | uridad  |                   |   |         |                    |
| Se <u>gu</u> ridad de la cone | xión:   | SSL/TLS           | ~ |         |                    |
| Método de <u>i</u> dentifica  | ición:  | Contraseña normal | ~ |         |                    |

| Detalles del servidor sele | ccionado:            |
|----------------------------|----------------------|
| Descripción:               | test_user@cepaim.org |
| Nombre del servidor:       | imap.gmail.com       |
| Puerto:                    | 465                  |
| Nombre de usuario:         | test_user@cepaim.org |
| Método de identificación:  | Contraseña normal    |
| Seguridad de la conexión:  | SSL/TLS              |

## Cambio de firma en los correos salientes

Debes hacer click en Configuración

|                                |                                                    | Configuración                                                                                                    | 0 0  |
|--------------------------------|----------------------------------------------------|----------------------------------------------------------------------------------------------------|------|
| Correo -                       | G Más ~                                            | 1–3 de 3 < >                                                                                                    | ¢-   |
| REDACTAR                       | 🗌 📩 Equipo de Gmail                                | Consejos para utilizar tu nueva bandeja de entrada - Hola, Usuario: Te damos la bienvenida a tu bande                                                                                     | 6:23 |
| Recibidos (3)                  | Equipo de Gmail                                    | Lo mejor de Gmail estés donde estés - Hola, Usuario: Descárgate la aplicación oficial de Gmail para m                                                                                     | 6:23 |
| Destacados<br>Enviados         | 🗌 📩 Equipo de Gmail                                | Cómo utilizar Gmail con G Suite - Hola, Usuario: Trabaja de forma más eficaz con Gmail y G Suite Ge                                                                                       | 6:23 |
| Borradores<br>Más <del>-</del> |                                                    |                                                                                                    |      |
| 👢 Usuario 👻 🕂                  | 10 % Cuent<br>Progreso de la<br>Instalación Defini | ta creada Aprende a usar Gmail<br>ir una firma Cambia la Imagen de<br>perfil                                                                                                    |      |
| Después otra ve                | z en configuración                                 | 1-3 de 3     >       Usua     Densidad de visualización:       ✓     Normal (en pantallas más grandes)       árgat     Cómoda       form     Compacta       Configurar bandeja de entrada |      |
|                                |                                                    | Configuración Configuración de tu cuenta de Gmail (10 %)                                                                                                    |      |

En la primera pestaña "General" te desplazas hacia abajo (barra de desplazamiento vertical a la derecha) hasta que veas el apartado "Firma" donde harás click debajo de "sin firma" y podrás introducirla en el espacio previsto

| Configuración                                                                         | ¢ ~                                                                                                    |
|---------------------------------------------------------------------------------------|----------------------------------------------------------------------------------------------------|
| General Etiquetas Recibido<br>Mi Imagen:<br>Más información                           | os Cuentas Filtros y direcciones bloqueadas Reenvio y correo POP/IMAP Chat Labs Sin conexión Temas<br>Selecciona una imagen que todos veran cuando les envies un correo.           |
| Widget de contactos:<br>Más información                                               | <ul> <li>Mostrar el widget de contactos - Muestra información sobre los participantes en la parte derecha de cada conversación.</li> <li>Ocultar el widget de contactos</li> </ul> |
| Crear contactos para el<br>autocompletado:                                            | Cuando envíe un mensaje a una nueva persona, quiero añadiria a Otros contactos para poder utilizar la función de autocompletado la próxima vez Añadir los contactos yo mismo       |
| Firma:<br>(Se adjunta al final de todos los mensajes<br>erwiados.)<br>Más información | Sans Sertif ▼   TT ▼   B I U A ▼   CD ▲   E ▼ E E E I I I I I X         Sans Sertif ▼   TT ▼   B I U A ▼   CD ▲   E ▼ E E E I I I I I I I I I I I I I I I                          |

Si usas un cliente de correo como Thunderbird, Outlook, ... deberás configurar la firma directamente en dicho cliente.

## Exportación de contactos desde webmail antiguo de Cepaim

#### 1. Obtención de fichero de exportación

Accedes a tu cuenta mediante webmail

http://mail.cepaim.org:2095 (hasta el 27/05/17 )

http://72.18.132.18:2095 (después del 27/05/17)

y haces click en "Contactos"

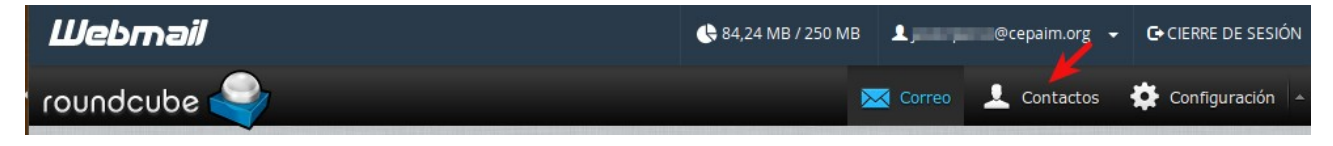

Después te descargas a tu ordenador un fichero denominado "contacts.vcf"

| Шeb      | mail                   |                    |  |
|----------|------------------------|--------------------|--|
| ' round  | cube 🍣                 |                    |  |
| Importar | Exportar               | Imprimir Avanzadas |  |
| Grupos   |                        | Contactos          |  |
| L. Dire  | Exportar seleccionados | 0                  |  |
| 21       |                        | <u>.</u>           |  |
| 25       |                        |                    |  |
|          |                        | <u>2</u>           |  |

#### 2. Importar fichero en los contactos de la cuenta de Google

Desde tu cuenta de Google abierta haces click en Correo (en rojo) y después en Contactos

| Correo -   | □ - C | Más 🔻 |
|------------|-------|-------|
| Correo     |       |       |
| Contactos  |       |       |
| Tareas     |       |       |
| Destacados |       | 100   |
| Enviados   |       |       |
| orradores  |       |       |
| Más -      |       |       |

click en Importar contactos y seleccionas el fichero anteriormente descargado

*Importante*: Aparentemente no sucede nada pero no repitas el proceso. Cierra tu cuenta y ábrela pasados unos minutos, entonces te aparecerán los contactos importados

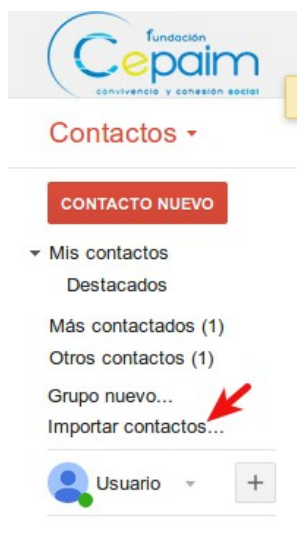